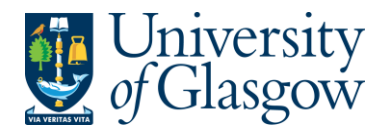

# GRN2: Goods Received Notes Workflow Task – Purchasing Officers

The purpose of this section is to introduce the user what to do when they receive an email asking the Purchasing Officer to enter the Goods Received Note. The Goods Received Note must be done via the Task.

When an invoice is registered it cannot be matched to a purchase order because the Goods Received Note has not been processed. In these circumstances an email will be sent to the relevant Purchase Officer to process the Goods Received Note Workflow Task.

#### Email example:

| Supplier ID                                                                                                    | Supplier Name                                                                                                    | Order No                                                                                     | Trans No                                                                              | Curr                                            | Amount                                                     | Step                                                                 |
|----------------------------------------------------------------------------------------------------|----------------------------------------------------------------------------------------------------|----------------------------------------------------------------------------------------------|---------------------------------------------------------------------------------------|-------------------------------------------------|------------------------------------------------------------|----------------------------------------------------------------------|
| 32469                                                                                                    | EXPOTEL                                                                                                    | 1997655                                                                                      | 660012345                                                                             | GBP                                             | 99.50                                                      | GRN Task                                                             |
| If you are uns                                                                                                  | ure how to proces                                                                                                    | s the task pl                                                                                | ease check the S                                                                      | tep field                                       | in bold in                                                 | the above tab                                                        |
| If you are uns<br>the instructior<br>If, however, yo<br>Task Instructi                                          | ure how to proces<br>is on how to proc<br>ou have any financ<br>ons                                                      | is the task please the task.                                                                 | ease check the S<br>ating to this reque                                               | tep field<br>est, plea                          | in bold in                                                 | the above tab                                                        |
| If you are uns<br>the instructior<br>If, however, yo<br><u>Task Instructi</u><br>- Missing GRI                  | ure how to proces<br>is on how to proc<br>ou have any financ<br>ons<br>N (GRN Task); <u>htt</u>                          | s the task ple<br>ess the task.<br>ce queries rela<br><u>p://www.gla.a</u>                   | ease check the S<br>ating to this reque<br>ac.uk/t4/agresso/                          | tep field<br>est, plea<br><u>iles/563</u>       | in bold in<br>ise contact                                  | the above tab<br>ct <u>finance-acc</u>                               |
| If you are uns<br>the instructior<br>If, however, yo<br><u>Task Instructi</u><br>- Missing GRI<br>- Purchase Im | ure how to proces<br>is on how to proce<br>ou have any finance<br>ons<br>N (GRN Task); <u>htt</u><br>voice Approval (e.) | is the task pl<br>ess the task.<br>ce queries rela<br><u>p://www.gla.a</u><br>g. Inv Purch.C | ease check the S<br>ating to this reque<br>ac.uk/t4/agresso/i<br>Off. Approval, Inv / | tep field<br>est, plea<br>iles/563/<br>Appr <£2 | in bold in<br>se contac<br>/ <u>GRN2.pdf</u><br>/5K, etc); | the above tat<br>ct <u>finance-acc</u><br>f<br>; <u>http://www.c</u> |

against the order. This will allow the user to enter the appropriate Goods Received Note on the order.

When the GRN has been completed and saved, Agresso will automatically remove the task and the Invoice can then be processed.

### <u>Substitutes</u>

There is the option to enter a substitute for the GRN alert emails. Users should ensure that when on annual leave that their outlook is set up to divert emails to another person

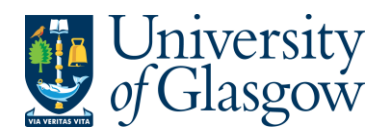

### GRN2.1: Entering Goods Received Note Via the Task

### 1. To access the task screen

Clicking on the task icon opens the task list preview where you can directly select a task.

| ・ ・ ・ ・ ・ ・ ・ ・ ・ ・ ・ ・ ・ ・ ・ ・ ・ ・ ・ | Lesley The Court v 1 v 27 Search                                             |   |
|---------------------------------------|------------------------------------------------------------------------------|---|
|                                       |                                                                              | ~ |
|                                       | Your tasks                                                                   | Ê |
|                                       | GRN Task InvoiceNo: 201501-03 Costc: 30101000 SuppID: 32791 OrderNo: 1602210 | ^ |
|                                       | GRN Task InvoiceNo: 124480621 Costc: 30101000 SuppID: 15293 OrderNo: 1604211 |   |
|                                       | GRN Task InvoiceNo: 15007 Costc: 30101000 SuppID: 33914                      |   |

Or choose to go to Go to Task management where all you will be able to view all yours sorted according to , type of task and importance, due date.

2. Select the required task from the task list and the following screen will appear:

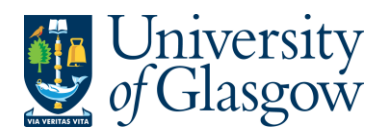

| Order information    | 1                | * Inv     | oice                             |                                       |                       |                            |                   |           |            |         |      |
|----------------------|------------------|-----------|----------------------------------|---------------------------------------|-----------------------|----------------------------|-------------------|-----------|------------|---------|------|
| Supplier name        | PURIMEX          |           | i q q P                          |                                       |                       |                            |                   |           |            |         |      |
| OrderNo              | 1592160          |           |                                  |                                       |                       |                            |                   |           |            |         |      |
| ExtRef               |                  |           |                                  |                                       | PURIME                | X                          |                   | 2.0       |            |         |      |
| Requested by         | MMORTEN          |           |                                  | DNA/RNA-                              | Oligos of hi          | ahest qualit               | v                 | 004       | 14         |         |      |
| Order date           | 17/12/2014       |           |                                  | Dr. Gerd Kotzorek                     | Auf dem Wildhagen     | 8 - 34393 Grebenstein      |                   |           |            |         |      |
| Status               | Ordered          |           | pho                              | one: +49 5674 921 092 - 1ax: +49 5674 | 922 550 - email: info | @purimex.com - web: I      | ittp://www.purime | x.com     |            |         |      |
|                      |                  |           |                                  |                                       |                       | [                          |                   |           |            |         |      |
| * Workflow log       |                  |           | University of Glasgo             | N                                     |                       | invoice                    |                   |           |            |         |      |
| 06/02/2015 09:41     | Catriona Syme    |           | VAT Reg No.: GB 67               | 1 798 093                             |                       | no.:                       |                   |           | 15007      |         |      |
| (CSYME1) - Distribut | ted              | <u> </u>  | Main Building<br>East Quadrangle |                                       |                       | date:                      |                   | 04.02     | 2.2015     |         |      |
|                      |                  |           | G12 Glasgow                      |                                       |                       | - e <sup>n</sup> 43 (ca. 5 |                   |           |            |         |      |
|                      |                  |           | United Kingdom                   |                                       |                       | 54 (C.)                    |                   |           |            |         |      |
|                      |                  |           | your order from 17.1             | 2 2014 1502160 through Mr. N          | orten                 |                            |                   |           |            | - 1     |      |
|                      |                  |           | with our delivery and            | sales conditions through pack         | ng list no. 15006     | from 04.02.2015            |                   |           |            |         |      |
|                      |                  | 1         | the following articles:          |                                       |                       | qua                        |                   |           |            |         |      |
|                      |                  |           | item ArtNo de                    | scription                             |                       | Grabie                     | t unit price      | discounte | ext. price |         |      |
| (Enter a comment)    | >                | <         | 1 200102 Sta                     | andard DNA coupling, 200 nmol sc      | ale                   | 130                        | 0,70              | 20 %      | 72,80      |         |      |
|                      |                  |           | 2 602852 Am                      | ninolinker C6-2'-dT coupling, 200 n   | mol scale             | nvo!2                      | 55,00             | 20 %      | 88,00      |         |      |
|                      |                  |           | 3 711352 Cy                      | 3™ NHS coupling, 200 nmol scale       |                       | 10. 1<br>Jale              | 60,00             | 20 %      | 48,00      |         |      |
|                      |                  |           | 4 711552 Cy                      | 5™ NHS coupling, 200 nmol scale       |                       | super a <sup>1</sup>       | 60,00             | 20 %      | 48,00      |         |      |
|                      |                  |           | 5 102012 Do                      | uble HPLC purification DNA, 200 r     | moi scale             | 1                          | 20,00             | 20 %      | 16,00      | ~       |      |
| Action               | Status Order lin | e Product | Product descrip                  | Quantity Unit                         | Amount                | Currency                   | Receip            | t date    | Recei      | pt No.  | Exte |
| Receive goods T      | o receive        | 5 TEL4    | Freight, Carriag                 | 1.00 Unit                             | 75.00                 | EUR                        | 04/06/201         | .5        |            |         |      |
|                      | 4                |           |                                  |                                       | 75.00                 |                            |                   |           |            |         |      |
| Remove action Und    | ło               |           |                                  |                                       |                       |                            |                   |           |            |         |      |
|                      |                  |           |                                  |                                       |                       |                            |                   |           |            |         |      |
|                      |                  |           |                                  |                                       |                       |                            |                   |           |            |         |      |
|                      |                  |           |                                  |                                       |                       |                            |                   |           |            |         |      |
| Approve Rejé         | t Goods recei    | pt Expor  | t                                |                                       |                       |                            |                   |           |            |         |      |
|                      | N                |           |                                  |                                       |                       |                            |                   |           |            |         |      |
| Check the            | e action again   | st the Or | <mark>der line:</mark>           |                                       |                       |                            |                   |           |            |         |      |
|                      | Action           | Statue    | Order line                       |                                       |                       |                            |                   |           |            |         |      |
| Be                   | reive goods To m | ceive     | 2 =                              | Dession                               | 0                     |                            |                   |           |            | 4.46- 4 |      |
| a.                   |                  |           | - FOI                            | Receive good                          | s - Good              | is must d                  | e recei           | ved a     | gains      | t the   |      |
| invoice              |                  |           |                                  |                                       |                       |                            |                   |           |            |         |      |
|                      | Action           | ≜ S       | tatus Oro                        | der line                              |                       |                            |                   |           |            |         |      |
|                      |                  |           |                                  |                                       |                       |                            |                   |           |            |         |      |
| <mark>,</mark> 🔲 М   | atch to invoice  | Receiv    | ed                               |                                       | ch to in              |                            | ok mur            | ot ha     | matak      | bod     |      |

**4.** Check the invoice image to ensure the details on the invoice have been received and matched to the correct order line in step 3.

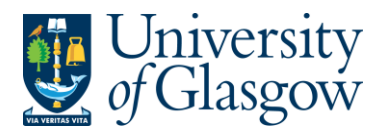

| GRN2-Goods Received Task |
|--------------------------|
| Agresso 57               |
| Version 1.0              |
| Updated – Aug 2019       |

If required the order details can be viewed by clicking on the order number within the screen:

| n          |
|------------|
| PURIMEX    |
| 1592.00    |
|            |
| MMORTEN    |
| 17/12/2014 |
| Ordered    |
|            |

### This will bring up a pop up screen of the order details:

| 92160 Supplier                          |                                                                                                    |                                                                                                    |                                                                                                    |                                                                                                    |                                                                                                    |                                                                                                    |                                                                                                    |                                                                                                    |                                                                                                    |                                                                                                    |                                                                                                    |                                                                                                    |
|-----------------------------------------|----------------------------------------------------------------------------------------------------|----------------------------------------------------------------------------------------------------|----------------------------------------------------------------------------------------------------|----------------------------------------------------------------------------------------------------|----------------------------------------------------------------------------------------------------|----------------------------------------------------------------------------------------------------|----------------------------------------------------------------------------------------------------|----------------------------------------------------------------------------------------------------|----------------------------------------------------------------------------------------------------|----------------------------------------------------------------------------------------------------|----------------------------------------------------------------------------------------------------|----------------------------------------------------------------------------------------------------|
|                                         | 33914 PUR                                                                                                    | IMEX                                                                                                    |                                                                                                    |                                                                                                    |                                                                                                    |                                                                                                    |                                                                                                    |                                                                                                    |                                                                                                    |                                                                                                    |                                                                                                    |                                                                                                    |
|                                         |                                                                                                    |                                                                                                    |                                                                                                    |                                                                                                    |                                                                                                    |                                                                                                    |                                                                                                    |                                                                                                    | 0                                                                                                    |                                                                                                    |                                                                                                    |                                                                                                    |
|                                         |                                                                                                    |                                                                                                    |                                                                                                    |                                                                                                    |                                                                                                    |                                                                                                    |                                                                                                    |                                                                                                    | Quantity                                                                                                    |                                                                                                    |                                                                                                    |                                                                                                    |
| l. discount                             | 973.90                                                                                                    | Registered invo                                                                                                    | pices                                                                                                    | 517.05 Amou                                                                                                    | unt delivered                                                                                                    |                                                                                                    | 500.4                                                                                                    | 5                                                                                                    | Volume                                                                                                    |                                                                                                    |                                                                                                    | 0.00                                                                                                    |
| -1 -F                                   | 0.00                                                                                                    | Posted                                                                                                    |                                                                                                    | 0.00 Retur                                                                                                    | med                                                                                                    |                                                                                                    | 0.0                                                                                                    | 0                                                                                                    | Weight                                                                                                    |                                                                                                    |                                                                                                    | 0.00                                                                                                    |
| cl. discount                            | 973.90                                                                                                    | I o invoice                                                                                                    |                                                                                                    | 973.90                                                                                                    |                                                                                                    |                                                                                                    |                                                                                                    |                                                                                                    |                                                                                                    |                                                                                                    |                                                                                                    |                                                                                                    |
|                                         |                                                                                                    |                                                                                                    | Order                                                                                                    | Details - F                                                                                                    | Prices ar                                                                                                    | e bef                                                                                                    | ore VAT                                                                                                    |                                                                                                    |                                                                                                    |                                                                                                    |                                                                                                    |                                                                                                    |
|                                         |                                                                                                    |                                                                                                    |                                                                                                    |                                                                                                    |                                                                                                    |                                                                                                    |                                                                                                    |                                                                                                    |                                                                                                    |                                                                                                    |                                                                                                    |                                                                                                    |
| Order line                              | Product                                                                                                    |                                                                                                    | Description                                                                                                    |                                                                                                    | Unit                                                                                                    | Ord                                                                                                    | ler price                                                                                                    | Or                                                                                                    | der quantity                                                                                                    |                                                                                                    | Order a                                                                                                    | amount                                                                                                    |
| 1                                       | LAB85                                                                                                    | MM Hairpin 8                                                                                                    | SQ2X                                                                                                    | (                                                                                                    | ONE                                                                                                    |                                                                                                    | 528.80                                                                                                    |                                                                                                    |                                                                                                    | 1.00                                                                                                    |                                                                                                    | 528.80                                                                                                    |
| 2                                       | LAB85                                                                                                    | 5'TXT                                                                                                    |                                                                                                    | (                                                                                                    | INF                                                                                                    |                                                                                                    | 229.12                                                                                                    |                                                                                                    |                                                                                                    | 1.00                                                                                                    |                                                                                                    | 229.12                                                                                                    |
| 4                                       | LAB85                                                                                                    | GXG                                                                                                    |                                                                                                    |                                                                                                    | ONE                                                                                                    |                                                                                                    | 253.12                                                                                                    |                                                                                                    |                                                                                                    | 1.00                                                                                                    |                                                                                                    | 253.12                                                                                                    |
| 5                                       | TEL4                                                                                                    | Freight, Carri                                                                                                    | age & Haulage                                                                                                    | C                                                                                                    | ONE                                                                                                    |                                                                                                    | 75.00                                                                                                    |                                                                                                    |                                                                                                    | 1.00                                                                                                    |                                                                                                    | 75.00                                                                                                    |
|                                         |                                                                                                    |                                                                                                    |                                                                                                    |                                                                                                    |                                                                                                    |                                                                                                    |                                                                                                    |                                                                                                    |                                                                                                    |                                                                                                    |                                                                                                    | 1,226.04                                                                                                    |
|                                         |                                                                                                    |                                                                                                    | Deviate                                                                                                    | and here in                                                                                                    | na Duis                                                                                                    |                                                                                                    |                                                                                                    | -                                                                                                    |                                                                                                    |                                                                                                    |                                                                                                    |                                                                                                    |
| /                                       |                                                                                                    |                                                                                                    | Registe                                                                                                    | ered invoid                                                                                                    | es - Pric                                                                                                    | ces ar                                                                                                    | e after va                                                                                                    |                                                                                                    |                                                                                                    |                                                                                                    |                                                                                                    |                                                                                                    |
| Receipt No                              | . Re                                                                                                    | eceived by                                                                                                    | External ref                                                                                                    | Receipt dat                                                                                                    | e P                                                                                                    | roduct                                                                                                    | Produc                                                                                                    | t descrip                                                                                                    | tion                                                                                                    | Quan                                                                                                    | tity                                                                                                    | Amount                                                                                                    |
| 1 300007                                | 59901 Catriona                                                                                                    | Syme                                                                                                    | 15006                                                                                                    | 05/02/2015                                                                                                    | LAB8                                                                                                    | 5                                                                                                    | Nucleotides                                                                                                    |                                                                                                    |                                                                                                    |                                                                                                    | 1.00                                                                                                    | 395.69                                                                                                    |
| 2 300007                                | 59901 Catriona                                                                                                    | Syme                                                                                                    | 15006                                                                                                    | 05/02/2015                                                                                                    | LAB8                                                                                                    | 5                                                                                                    | Nucleotides                                                                                                    |                                                                                                    |                                                                                                    |                                                                                                    | 1.00                                                                                                    | 104.76                                                                                                    |
|                                         |                                                                                                    |                                                                                                    |                                                                                                    |                                                                                                    |                                                                                                    |                                                                                                    |                                                                                                    |                                                                                                    |                                                                                                    |                                                                                                    |                                                                                                    | 500.45                                                                                                    |
|                                         |                                                                                                    |                                                                                                    | Paid                                                                                                    | Invoices                                                                                                    | - Prices                                                                                                    | are a                                                                                                    | fter VAT                                                                                                    |                                                                                                    |                                                                                                    |                                                                                                    |                                                                                                    |                                                                                                    |
| r                                       |                                                                                                    |                                                                                                    | i uiu                                                                                                    | 111101000                                                                                                    | 1 11000                                                                                                    | uro u                                                                                                    |                                                                                                    |                                                                                                    |                                                                                                    |                                                                                                    |                                                                                                    |                                                                                                    |
| y TT                                    | Transaction                                                                                                    | n date                                                                                                    | Transaction number                                                                                                    | InvoiceN                                                                                                    | lo Peri                                                                                                    | od                                                                                                    | Account                                                                                                    | Costc                                                                                                    | Su                                                                                                    | b-Project                                                                                                    | Cu                                                                                                    | r. amount                                                                                                    |
| IB                                      | 04/02/2015                                                                                                    |                                                                                                    | 660085                                                                                                    | 396 15007                                                                                                    | 20                                                                                                    | 1507 17                                                                                                    | 321 X53                                                                                                    | 00700                                                                                                    | 15555                                                                                                    | 5-01                                                                                                    |                                                                                                    | -683.80                                                                                                    |
|                                         |                                                                                                    |                                                                                                    |                                                                                                    |                                                                                                    |                                                                                                    |                                                                                                    |                                                                                                    |                                                                                                    |                                                                                                    |                                                                                                    |                                                                                                    | -683.80                                                                                                    |
| ails are co<br>note and g<br>invoice ha | rrect sele<br>generate<br>is been r                                                                                                    | ect appro<br>a GRN<br>natched                                                                                                    | Appr<br>ove<br>Number aga<br>to the wron                                                                                                    | ove<br>. T<br>ainst the<br>g order li                                                                                                    | <sup>-</sup> his will<br>Purcha<br>ne, or,                                                                                                    | auto<br>se O<br>sent                                                                                                    | omatically<br>rder.<br>to you in                                                                                                    | v ent<br>erro                                                                                                    | er the                                                                                                    | good<br>Ise se                                                                                                    | s rece<br>lect                                                                                                    | bived                                                                                                    |
|                                         | A discount<br>cl discount<br>Order line<br>1<br>2<br>3<br>4<br>5<br>7<br>7<br>8<br>7<br>7<br>8<br>7<br>7<br>8<br>7<br>7<br>8<br>7<br>7<br>8<br>7<br>7<br>7<br>8<br>7<br>7<br>8<br>7<br>7<br>8<br>7<br>7<br>7<br>8<br>7<br>7<br>7<br>8<br>7<br>7<br>7<br>8<br>7<br>7<br>7<br>7<br>7<br>7<br>7<br>7<br>7<br>7<br>7<br>7<br>7 | L discount 973.90<br>0.00<br>0.00 | A discount 973.90 Registered invo<br>0.00 Posted<br>973.90 To invoice<br>Order line Product<br>1 LA885 MM Hairpin 8<br>2 LA885 TS3WJ1-2<br>3 LA885 STXT<br>4 LA885 GXG<br>5 TEL4 Freight Carri<br>Receipt No. Received by<br>1 30000759901 Catriona Syme<br>2 30000759901 Catriona Syme<br>2 30000759901 Catriona Syme<br>1 B 04/02/2015<br>A DABA S STAT<br>A DABA S STAT<br>A DABA S S STAT<br>A DABA S STAT<br>A DABA S S STAT<br>A DABA S S STAT<br>A DABA S S STAT<br>A DABA S S STAT<br>A DABA S S STAT<br>A DABA S S STAT<br>A DABA S S STAT<br>A DABA S S STAT<br>A DABA S S STAT<br>A DABA S S STAT<br>A DABAS S STAT<br>A DABA S S STAT<br>A DABA S S S STAT<br>A DABA S S S STAT<br>A DABA S S S STAT<br>A DABA S S S STAT<br>A DABA S S S STAT<br>A DABA S S S STAT<br>A DABA S S S STAT<br>A DABA S S S STAT<br>A DABA S S S S S S S S S S S S S S S S S S | L discount 973.90 Registered invoices<br>0.00 Posted<br>973.90 To invoice<br>Order line Product Description<br>1 LAB85 MM Hairpin & SQ2X<br>2 LAB85 TS3W1-2<br>3 LAB85 GXG<br>5 TEL4 Freight, Carriage & Haulage<br>Receipt No. Received by External ref<br>3 30000759901 Catriona Syme 15006<br>2 30000759901 Catriona Syme 15006<br>2 30000759901 Catriona Syme 15006<br>Paid<br>y TT Transaction date Transaction number<br>18 04/02/2015 660085<br>Appr<br>atils are correct select approve<br>note and generate a GRN Number aga<br>invoice has been matched to the wron<br>Reject | L discount 973.90 Registered invoices 517.05 Amou<br>0.00 Posted 0.00 Returned<br>el discount 973.90 To invoice 973.90<br>Corder Details - F<br>Order Ine Product Description<br>1 LAB85 MM Hairpin & SQ2X C<br>2 LAB85 TSW1-2 C<br>3 LAB85 STXT C<br>4 LAB85 GXG C<br>5 TEL4 Freight, Carriage & Haulage C<br>Receipt No. Received by External ref Receipt dat<br>1 30000759901 Catriona Syme 15006 05/02/2015<br>2 30000759901 Catriona Syme 15006 05/02/2015<br>2 30000759901 Catriona Syme 15006 05/02/2015<br>2 30000759901 Catriona Syme 15006 05/02/2015<br>2 30000759901 Catriona Syme 15006 05/02/2015<br>Catriona Syme 15006 05/02/2015<br>Catriona Syme 15006<br>Catriona Syme 15006<br>Catriona Syme 15006<br>Catriona Syme 15006<br>Catriona Syme 15006<br>Catriona Syme 15006<br>Catriona Syme 15006<br>Catriona Syme 15006<br>Catriona Syme 15006<br>Catriona Syme 15006<br>Catriona Syme 15006<br>Catriona Syme 15006<br>Catriona Syme 15006<br>Catriona Syme 15007<br>Catriona Syme 15006<br>Catriona Syme 15 | 1. discount       973.90       Registered invoices       517.05       Amount delivered         0.00       Posted       0.00       Returned         et. discount       973.90       To invoice       973.90         Order Details - Prices an         Order Ine       Product       Description       Unit         1       LAB85       TSW11-2       ONE         3       LAB85       TSW12-2       ONE         4       LAB85       GXG       ONE         5       TEL4       Freight, Carriage & Haulage       ONE         Registered Invoices - Prices         Receipt No.       Received by       External ref       Receipt date       P         3       O0000759901       Catriona Syme       15006       05/02/2015       LAB8         3       Output       Disolog       05/02/2015       LAB8         3       Output       Transaction number       InvoiceNo       Peri         3       Output       Transaction date       Transaction number       InvoiceNo       Peri         3       Output       Transaction date       Transaction number       InvoiceNo       Peri         4       Disprove       This will | A discount       973.90       Registered invoices       517.05       Amount delivered         0.00       Posted       0.00       Returned         et discount       973.90       To invoice       973.90         Order Details - Prices are beform         Order line       Product       Description       Unit       Order         1       LAB85       MM Hairpin & SQ2X       ONE       ONE       ONE         2       LAB85       TS3WJ1-2       ONE       ONE       ONE         3       LAB85       5TXT       ONE       ONE       ONE         4       LAB85       GXG       ONE       ONE       ONE         Registered Invoices - Prices are one         2       30000759901       Catrione Syme       15006       05/02/2015       LAB85         Opticatione Syme       15006       05/02/2015       LAB85         Paid Invoices - Prices are a         y       T       Transaction date       Transaction number       InvoiceNo       Period         alls are correct select approve       .       .       This will autor         note and generate a GRN Number against the Purchase O       invoice has been matched to the wrong order line, or, s | A discount       973.90       Registered invoices       517.05       Amount delivered       500.4         0.00       Posted       0.00       Returned       0.00         et discount       973.90       To invoice       973.90       Returned       0.00         Order Details       - Prices are before VAT       Order price       1       LA85       57.05       Amount delivered       0.00         1       LA85       MM Hairpin & SQ2X       ONE       528.80       2.04       2.04         2       LA85       57.71       ONE       229.12       4.00       2.14       2.04       2.04       2.04       2.04       2.04       2.04       2.04       2.04       2.04       2.04       2.04       2.04       2.04       2.04       2.04       2.04       2.04       2.04       2.04       2.04       2.04       2.04       2.04       2.04       2.04       2.04       2.04       2.04       2.04       2.04       2.04       2.04       2.04       2.04       2.04       2.04       2.04       2.04       2.04       2.04       2.04       2.04       2.04       2.04       2.04       2.04       2.04       2.04       2.04       2.04       2.04 | A discount       973.90       Registered invoices       517.05       Amount delivered       500.45         0.00       Posted       973.90       To invoice       973.90       0.00         Order Details - Prices are before VAT         0.01       1       LAB85       MM Hairpin & SQ2X       ONE       528.80         2       LAB85       STAT       ONE       140.00         3       LAB85       STAT       ONE       229.12         4       LAB85       GXG       ONE       253.12         5       TEL4       Freight, Carriage & Haulage       ONE       75.00         Paide Invoices - Prices are after VAT         Receipt No.       Received by       External ref       Receipt date       Product       Product description         Audit Invoices - Prices are after VAT         V       Received by       External ref       Receipt date       Product       Product description         Supported         30000759901       Carione Syme       15006       05/02/2015       LAB85       Nucleotides         Audit Invoices - Prices are after VAT         y       T       Transaction number       InvoiceNo       Period       Acc | L discount 973.90 Registered invoices 517.05 Arrount delivered 500.45<br>0.00 Posted 973.90 To invoice 973.90 Returned 0.00 Returned 0.00<br>Corder Ine 973.90 To invoice 973.90 To invoice 100.00 To invoice 100.00 To invoice 100.00 T | Understand       973.90       Registered invoices       517.05       Amount delivered       500.45       000       Vulne       Vulne         et. discount       973.90       To invoice       973.90       Returned       0.00       Vulne       Vulne | Utility       Operated       S17.05       Amount delivered       S00.45         1. discount       973.90       To invoice       973.90       Returned       S00.45         Order Details       - Prices are before VAT       Order quantity       Order of the states of the statestate of the states of the statestate of the states of |

A comment must be entered in the workflow for any rejected task. Please enter the row the invoice should be matched again, or, if it has been sent to you in error.

| GRN Task - Reject  |                                  |
|--------------------|----------------------------------|
| Enter your comment | Invoice matched to the wrong row |
| Reject             |                                  |

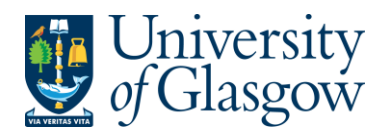

## **GRN2.2: Viewing Scanned Invoice**

If required the user can also view the scanned registered invoice within the task.

| DNA/RNA<br>Dr. Gerd Kotzor<br>phone: +49 5674 921 092 - 1ax: +49 56 | PURIMEX<br>A-Oligos of highest quality<br>rek - Auf dem Wildhagen 8 - 34393 Grebenstein<br>374 922 550 - email: info@purimex.com - web: http://www. | 33914<br>purimex.com |  |
|---------------------------------------------------------------------|----------------------------------------------------------------------------------------------------|----------------------|--|
|                                                                     | - 1.2.37                                                                                                    |                      |  |
| University of Glasgow                                               | invoice                                                                                                    |                      |  |

- The user can save the invoice using the 🔛 and save to a required location on the users PC. This option also allows the user to Print the invoice.
- A print preview 📴 can be viewed clicking on the icon.
- Click on so or so icons to make the invoice size larger or smaller. To view the invoice better click the image within the task. This will open the scanned registered invoice in a new screen where the user can view it.
- To rotate the image click on
- I/4 D This allows you to view the different pages of the scanned invoice.